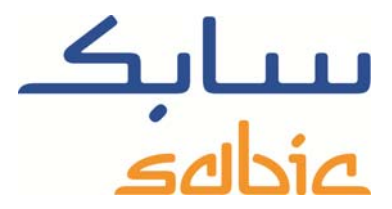

# SABIC FANAR+ eShop INSTRUCTION TO MANAGE ORDERS

DATE: MAY, 2015 LANGUAGE: ENGLISH

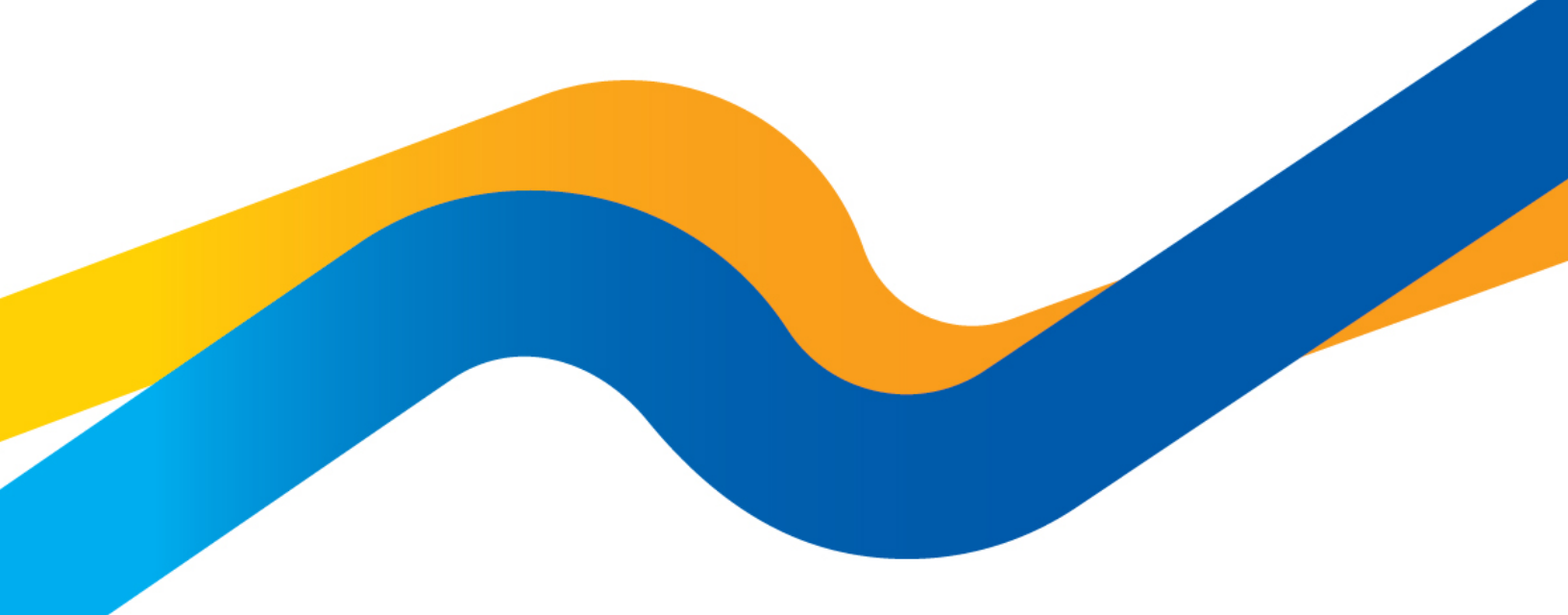

CHEMISTRY THAT MATTERS

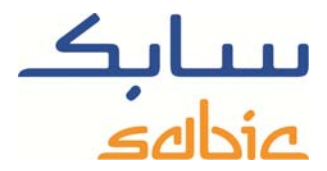

#### Monitor / change orders in the SABIC eShop

For monitoring the status of your orders in our shop and maybe adjust them you login to the shop using the account username and password supplied by your SABIC contact.

The URL for the SABIC web shop is: https://ebusiness.sabic.com/irj/portal

| eBusiness                       | s Portal                                                                                                    |  |
|---------------------------------|----------------------------------------------------------------------------------------------------|--|
| Username:                       | john.doe@panda.com                                                                                                    |  |
| Password:                       | •••••                                                                                                    |  |
| Forgot/Locked                   | 1 Password?                                                                                                    |  |
|                                 | SUBMIT                                                                                                    |  |
| This eBusines<br>and would like | es portal is restricted to SABIC business partners. If you are an existing SABIC business partner<br>to engage in eBusiness, please contact your representative and request an online account. |  |
| Read Brows                      | er Recommendation                                                                                                    |  |

### Click submit to enter the portal

| P Q A Q A A                                                                                                    |                                                                                                    |                                                                                                    |
|----------------------------------------------------------------------------------------------------|----------------------------------------------------------------------------------------------------|----------------------------------------------------------------------------------------------------|
| File Edit View Paorites Tools Help  Welcome Mr. John Doe  Welcome Mr. John Doe  Welcome Mr. John Doe  Welcome Mr. John Doe  Welcome Mr. John Doe  Welcome Mr. John Doe  SABIC News Europe  SABIC News Europe  SABIC News  SABIC News Europe  SAB                                              | Https://junpq.sabic.com:51501/irj/portal                                                                                                    | ال الله ABIC News Europe - SAP × الله الله الله الله الله الله الله ال                                                                                                    |
| <ul> <li>         in port.         <ul> <li>             wek.             <li>             wek.             <li>             wek.             <li>             wek.             <li>             wek.             <li>             wek.             <li>             wek.             <li>             wek.             <li>             wek.             <li>             wek.             <li>             wek.             <li>             wek.             <li>             wek.             <li>             wek.             </li> <li>             wek.             wek.</li></li></li></li></li></li></li></li></li></li></li></li></li></li></ul></li></ul> | File Edit View Favorites Tools Help                                                                                                    |                                                                                                    |
| Business Portal     Welcome Mr.<br>John Doe     Good Control of Mr. John Doe     Good Control of Mr. John Doe     Good Control of Mr. John Doe     Good Control of Mr. John Doe     Good Control of Mr. John Doe     John Doe     John D                                                    | 👍 🍌 port 🔻 🍌 verk 👻 🖉 ARIS 🗿 Dict 🚺 Google 🌚 Inte                                                                                                    | e 🛶 Live 🗿 Proj 🗿 SAP 🗿 Sear 🗿 Sugg 🔻 🚺 woor ⊘ ALM                                                                                                    |
| Home       Orders       Invoices       Complaints       My Profile         SABIC News Europe         >>> SABIC News Europe         25-03-2015       GLOBAL IV SOLUTIONS PACKAGING INDUSTRY TO BENEFIT FROM GREATER SECURITY OF RESIN SUPPLY FROM NEW ADDITION TO SABIC'S DEDICATED MEDICAL GRADE FOR HEALTHCARE         SABIC news complexation of a sABICB PCG portion for healthcare with the addition of a new LDPE grade to help the global IV packaging industry benefit from consistent and reliable supply       Read More         21-03-2015       MARK NaLIMAN APPOINTED SABIC'S VICE PRESIDENT FUROPE       MARK NaLIMAN APPOINTED SABIC'S VICE PRESIDENT FUROPE         MARK NaLIMAN APPOINTED SABIC'S VICE PRESIDENT FUROPE       MARK NaLIMAN APPOINTED SABIC'S CONCEPTIONE       MARK NaLIMAN APPOINTED SABIC'S USE PRESIDENT FUROPE         SABIC'S RENEWABLE POLYOLEFINS CUT FOSSIL FUEL USE BY 94%       SABIC's RENEWABLE POLYOLEFINS CUT FOSSIL FUEL USE BY 94%         SABIC'S RENEWABLE POLYOLEFINS CUT FOSSIL FUEL USE BY 94%       SABIC's RENEWABLE POLYOLEFINS CUT FOSSIL FUEL USE BY 94%         SABIC'S RENEWABLE POLYOLEFINS CUT FOSSIL FUEL USE BY 94%       SABIC's RENEWABLE FOLYOLEFINS CUT FOSSIL FUEL USE BY 94%         SABIC'S RENEWABLE POLYOLEFINS CUT FOSSIL FUEL USE BY 94%       SABIC's RENEWABLE COATINGS         Beverage carring contrast with polyolefins dramatically reduce the amount of fossil fuels used in the production of polyethylene (PE) and polypropylene (PP), the University of Manchester has contifmed in a peer review of SABIC's REINFREVERAGE CARTIONS WITH SECOND GENERATION RENEWABLE COATI                                                                                                    | eBusiness Portal Welcome Mr.<br>John Doe                                                                                                    | Log off Subja                                                                                                    |
| SABIC News Europe         >>> SABIC News Europe         >>> SABIC News Overview         25-03-2015         GLOBAL IV SOLUTIONS PACKAGING INDUSTRY TO BEHEFIT FROM GREATER SECURITY OF RESIN SUPPLY FROM NEW ADDITION TO SABIC'S DEDICATED MEDICAL CRADE FOR IEALTHCARE         SABIC nerve condy broadened is SABIC9 PCC portfolio for healthcare with the addition of a new LDPE grade to help the global /V packaging industry benefit from consistent and reliable supply         Bask likes         21-03-2015         MARK WILLAMS APPOINTED SABIC'S VICE PRESIDENT EUROPE         SABIC S RENOVABLE POLYOLEFINS CUT FOSSIL FUEL USE BY 94%         SABIC'S RENEWABLE POLYOLEFINS CUT FOSSIL FUEL USE BY 94%         SABIC'S RENEWABLE POLYOLEFINS CUT FOSSIL FUEL USE BY 94%         SABIC'S RENEWABLE POLYOLEFINS CUT FOSSIL FUEL USE BY 94%         SABIC'S RENEWABLE POLYOLEFINS CUT FOSSIL FUEL USE BY 94%         SABIC'S renew action denotes the polyolefins dramatically reduce the amount of fossil fuels used in the production of polyethylene (PE) and polypropylene (PP), the University of Manchester has confirmed in a peer review of SABIC'S MERVIEW ABIC'S OCEANT SWITH SECOND GENERATION RENEWABLE COATINGS         Beak likes       90-03-2015         Beak likes       90-03-2015         Beak likes       90-03-2015         Beak likes       90-03-2015         Beak likes       90-03-2015         Beak likes       90-03-2015 <td< th=""><th>Home Orders Invoices Complaints My Profile</th><th></th></td<>                                                                                                    | Home Orders Invoices Complaints My Profile                                                                                                    |                                                                                                    |
| SABIC news overview      SABIC news overview      SABIC news overview of SABIC's VICE PRESIDENT EUROPE      SABIC new second generation renewable polyoiefns dramatically reduce the anount of fosal fuels used in the production of polyothylene (FE) and polypropylene (FP), the University of Manchester has     confirmed in a peer review of SABIC's New overview of SABIC's New overview of SABIC's New overview of SABIC's New overview overview over                                                  | SABIC News Europe                                                                                                    |                                                                                                    |
| Read More 06-03-2015 SABIC FNORSED BY LEADING EUROPEAN HR ACCREDITATION BODY Leading performance of the semployment practices throughout Europe for a second consecutive year. Presented in Amsterdam on 5 March, the certificate recognises SABIC's support for the personal and professional development of its employees                                                                                                    | SABIC news overview     SABIC news overview     SABIC news overview     SABIC has recently broadend to SABIC® PCG portfolo for heathcare with     Read More     SABIC has anounced the spontiment of Mark Williams, currently Sr. Gene     and who will pursue his career outside SABIC     Read More     Generation of SABIC Sector Sector Secto    | ATER SECURITY OF RESH SUPPLY FROM NEW ADDITION TO SABIC'S DEDICATED MEDICAL GRADE FOR HEALTHCARE<br>the addition of a new LDPE grade to help the global IV packaging industry benefit from consistent and relable supply<br>ral Manager Manufacturing, effective 1 April 2015, to replace Koos van Haasteren who was the European Regional Head since 2013<br>the amount of fossil fuels used in the production of polyethylene (PE) and polypropylene (PP), the University of Manchester has<br>GE CARTONS WITH SECOND GENERATION RENEWABLE COATINGS<br>bie Polyethylene will shortly be available on the shelves of shops across Northern Europe, owing to a unique partnership between |
|                                                                                                    | Leading the control of the control of the cont | ment practices throughout Europe for a second consecutive year. Presented in Amsterdam on 5 March, the certificate recognises yees                                                                                                    |

## SABIC eShop

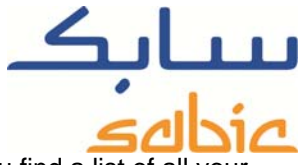

For monitoring orders you select "Order Tracking" from the menu: "Orders". In the next screen you find a list of all your order line items with SABIC. The options you have are:

| mo   | Ordors Invoid         | cos Comp      | lainte I       | My Drofilo  |                             |               |               |                         |                    |                         |   |
|------|-----------------------|---------------|----------------|-------------|-----------------------------|---------------|---------------|-------------------------|--------------------|-------------------------|---|
| w O  | rder   Orders Tr      | acking   (    | ordere Hie     | tory        |                             |               |               |                         |                    |                         |   |
|      |                       |               | / del s filis  | cory        |                             |               |               |                         |                    |                         |   |
|      |                       |               |                |             |                             |               |               |                         |                    |                         |   |
| rae  | er Fracking           |               |                |             |                             |               |               |                         |                    |                         |   |
| elec | ct Sold-To:           | laboro duoten | ance II A      | •           |                             |               |               |                         |                    |                         |   |
| Filt | ter By                |               |                |             |                             |               |               |                         |                    |                         |   |
| Pro  | oduct: Product        |               | •              | SI          | hip-To: Ship To             |               | -             |                         |                    |                         |   |
| P    | eriod: Last 4 weeks   | •             |                | 5           | Status: Status              | •             |               |                         |                    |                         |   |
|      |                       |               |                |             |                             |               |               |                         |                    |                         |   |
| Sea  | rch By Order Search E | By Delivery S | earch By Sh    | ipment # S  | earch By PO# Search b       | v Confirmed [ | Delivery Date | Download Excel          | Clear Filter       |                         |   |
|      |                       | ,,            |                |             |                             | ,             | ,             |                         |                    |                         |   |
|      | Order Status          | Packaging     | Order #        | Line Item # | Material Description        | Delivery #    | Shipment #    | Line Item PO            | Confirmed Quantity | Confirmed Delivery Date |   |
| P    |                       |               |                |             |                             |               |               |                         |                    |                         |   |
|      | Order not planned     | Bags          | <u>1209049</u> | 000010      | SABIC® LLDPE 118NJ<br>00900 |               |               |                         |                    |                         |   |
|      | Order not planned     | den Bulk      | <u>1209050</u> | 000010      | SABIC® LLDPE 118WJ<br>00900 |               |               |                         |                    |                         |   |
|      | Order not planned     | Bags          | <u>1209514</u> | 000010      | SABIC® LLDPE 118WJ<br>00900 |               |               | PO reference<br>1234-00 |                    |                         |   |
|      | Order not planned     | Bags          | <u>1209514</u> | 000020      | SABIC® LLDPE 118WJ<br>00900 |               |               | PO reference<br>1234-00 |                    |                         |   |
|      | Order not planned     | Bags          | <u>1209514</u> | 000030      | SABIC® LLDPE 118WJ<br>00900 |               |               | PO reference<br>1234-00 |                    |                         |   |
|      | Order not planned     | Bags          | <u>1209514</u> | 000040      | SABIC® LLDPE 118WJ<br>00900 |               |               | PO reference<br>1234-00 |                    |                         |   |
|      | Order not planned     | Bags          | <u>1209514</u> | 000050      | SABIC® LLDPE 118WJ<br>00900 |               |               | PO reference<br>1234-00 |                    |                         | - |
|      | Order not planned     | Bags          | <u>1209724</u> | 000020      | SABIC® LLDPE 118WJ<br>00900 |               |               | PO-reference<br>1234-00 | 27500.000          | 21.05.2015              |   |
|      | Order not planned     | Bags          | <u>1209724</u> | 000030      | SABIC® LLDPE 118WJ<br>00900 |               |               | PO-reference<br>1234-00 | 27500.000          | 21.05.2015              |   |
|      | Order not planned     | Bags          | <u>1209724</u> | 000040      | SABIC® LLDPE 118WJ<br>00900 |               |               | PO-reference<br>1234-00 | 27500.000          | 21.05.2015              |   |

- You can filter the list of line-items on material by selecting that material in the appropriate dropdown list.

| Filter By |                                   |   |                    |                                         |
|-----------|-----------------------------------|---|--------------------|-----------------------------------------|
| Product:  | Product                           | • | Shin-To            | Ship To                                 |
| Deriod:   | Product                           |   | Statue:            | Status                                  |
| Feriou.   | 22000077 SABIC® LLDPE 118WJ 00900 |   | Status.            |                                         |
|           | 22008408 SABIC® LLDPE 118NJ 00900 |   |                    |                                         |
| Search By | 22000081 SABIC® LLDPE 118WJ 00900 |   | nipment # Search B | y PO# Search by Confirmed Delivery Date |

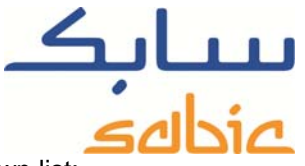

- You can filter the list of line-items on period by selecting that period in the appropriate dropdown list:

| Filter By |                |                       |
|-----------|----------------|-----------------------|
| Product:  | Product        | •                     |
| Period:   | Last 4 weeks   | <b>•</b>              |
|           | Last 4 weeks   |                       |
|           | Last 3 months  |                       |
| Search By | Last 6 months  | very Search By Sl     |
|           | Last 9 months  |                       |
| Order     | Last 12 months | aka sina 🔰 Lina Ham d |
| Urder     | Current year   | ckaging Line item #   |

- You can filter the list of line-items on ship-to by selecting it in the appropriate dropdown list:

| Filter By |              |          |                                     |
|-----------|--------------|----------|-------------------------------------|
| Product:  | Product      | Ship-To: | Ship To                             |
| Period:   | Last 4 weeks | Status:  | Ship To                             |
|           |              |          | 100 00000000 Spheres Moderanoi II A |

- You can also filter the list of line-items on status by selecting this in the appropriate dropdown list:

| Filter By              |                                  |          |                        |   |
|------------------------|----------------------------------|----------|------------------------|---|
| Product: Product       | <b>▼</b>                         | Ship-To: | Ship To                |   |
| Period: Last 4 weeks   |                                  | Status:  | Status                 | • |
|                        |                                  |          | Status                 |   |
|                        |                                  |          | Order not planned      |   |
| Search By Order Search | By Delivery Search By Shipment # | Search B | Order planned          |   |
|                        |                                  |          | Transport planned      |   |
| Order Status           | Packaging Line Item # Delivery   | # Ma     | In Transit / Delivered |   |

You can also select/find individual orders by:

- Order number: click the button: Search By Order and subsequently enter the order number in: Enter Order # Search By Order Q
- By deliver number: click the button: Search By Delivery and subsequently enter the SABIC delivery number in: Enter Delivery # Search By Delivery Q
- By Shipment number: click the button: Search By Shipment # and subsequently enter the SABIC shipment number in: Enter Shipment # Search By Shipment # Q

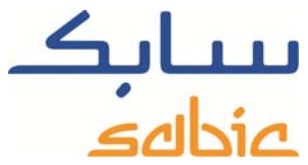

- By PO reference number: click the button: Search By PO# and subsequently enter your own Purchase Order reference number in: Enter PO# Search By PO# Q
- By confirmed delivery date: click the button: Search by Confirmed Delivery Date and subsequently enter a range of dates for the by SABIC confirmed delivery date in:
   Confirmed Delivery Date To Search by Confirmed Delivery Date Q

You can combine searching for any of these items simply by selecting them prior to entering the criteria. You can clear your search filter by selecting the button: Clear Filter.

A faster way to search for individual order line-items based on particular item numbers or status is by entering a criterion

in one of the appropriate fields in the row marked with : 🔽. By then clicking on the icon: 🔽 the filtering is in effect. This applies to the columns:

- Line Item number
- Material Description
- SABIC Sales Order number
- SABIC Delivery number
- SABIC Shipment number
- Line item Purchase Order reference number
- Confirmed Quantity
- Confirmed Delivery Date

You can adjust the sequence in which the columns are displayed simply by dragging the appropriate column to a new position. If you want to revert to the original order you can do so by positioning the mouse in the line:

| Order Status ≜    | Packaging | Line Item # | Material Description | Order # | Delivery # | Shipment # | Line Item PO  | Confirmed Quantity | Confirmed Delivery Date |
|-------------------|-----------|-------------|----------------------|---------|------------|------------|---------------|--------------------|-------------------------|
| And right clickir | na it     |             |                      |         |            |            |               |                    |                         |
|                   | ig it.    | User Sett   | ings                 |         | •          | Hide Tal   | ble column "[ | )elivery #"        |                         |
|                   |           |             |                      |         |            | Restore    | Original Sec  | uence              |                         |
| Select menu op    | otion:    | Hide Quic   | k Help               |         |            | More       |               | ,                  | "Restore Origina        |

Another option you have to download the list of order line items displayed by clicking the button: Download Excel

#### Zooming into an order

By clicking on a link being the SABIC Sales Order number you zoom into that particular order:

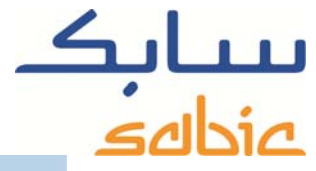

|                                                             |                                    | Delivery Information                                                                                                 |
|-------------------------------------------------------------|------------------------------------|----------------------------------------------------------------------------------------------------|
| Order Information<br>Order Type<br>SABIC Reference (S.O #): | Order                              | Ship-To city         Destination Country         Netherlands           Ship - To entity (name)         ip-To Address |
| Line Item PO<br>Order Issue Date<br>Requested Delivery Date | You can enter a new PO number here | Mode of transport EP-Road Polymers Destination Port ZIP - 7500 - 7999                                                |
| Item #                                                      | 10                                 | Delivery Item Information                                                                                            |
| Product ordered (grade name)                                | SABIC® LLDPE 118WJ 00900           | Del# Del Item # Shipment # Load Dt. Batch # Actual Qnty Shipment Start Dt. Est Arrival Dt. Delivered Dt. Ve          |
| Material #                                                  | 22000081                           | i Delivery Not created                                                                                               |
| Requested Quantity                                          | 30,000.000                         |                                                                                                    |
| Dispatched Quantity                                         | 0.000                              | * Click on the Delivery item # to navigate to corresponding Invoice                                                  |
| Remaning Quantity:                                          | 30,000.000                         |                                                                                                    |
| Planned quantity (confirmed)                                | 0.000                              |                                                                                                    |
| Unit of Measure                                             | KG                                 |                                                                                                    |
| Contact Person Name                                         |                                    |                                                                                                    |
| Item confirmed delivery date                                | Not Planned                        |                                                                                                    |
| Item requested delivery date                                | APR 17, 2015                       |                                                                                                    |

Apart from reviewing the information on the line-item in this screen you can also:

- Alter the PO reference number by just entering a new text in the appropriate field and clicking Update;
- Create a complaint in our system related to this particular order line-item. Simply click the button: Create New Complaint to start this sequence;

- Go back to the list with outstanding order line-items by clicking on:

Modifying the requested delivery data

As long as the status of the order is: "Order Planned" and no Delivery is mentioned you can alter the requested delivery date:

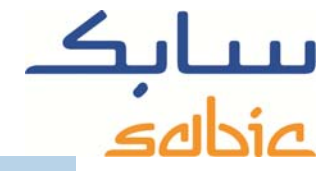

|                             |                          | Delivery Information                                                                                                    |  |  |  |  |  |
|-----------------------------|--------------------------|----------------------------------------------------------------------------------------------------|--|--|--|--|--|
| Order Information           |                          |                                                                                                    |  |  |  |  |  |
| Order Type                  | Order                    | Ship-To city                                                                                                    |  |  |  |  |  |
| ABIC Reference (S.O #):     | 1200.46                  | Ship - To entity (name)                                                                                                    |  |  |  |  |  |
| ine Item PO                 | PO-reference 1234-50     | and the second second sec |  |  |  |  |  |
| Irder Issue Date            | APR 16, 2015             | Hada af bearand                                                                                                    |  |  |  |  |  |
| equested Delivery Date      | APR 20, 2015             | mode of transport                                                                                                    |  |  |  |  |  |
| em#                         | 30                       | Delivery Item Information                                                                                                    |  |  |  |  |  |
| roduct ordered (grade name) | SABIC® LLDPE 118WJ 00900 | Del # Del Item # Shipment # Load Dt. Batch # Actual Qnty Shipment Start Dt. Est Arr                                                                                                    |  |  |  |  |  |
| laterial #                  | 22000077                 | i Delivery Not created                                                                                                    |  |  |  |  |  |
| equested Quantity           | 27,500.000               |                                                                                                    |  |  |  |  |  |
| ispatched Quantity          | 0.000                    | * Click on the Delivery item # to navigate to corresponding Invoice                                                                                                    |  |  |  |  |  |
| temaning Quantity:          | 27,500.000               |                                                                                                    |  |  |  |  |  |
| lanned quantity (confirmed) | 27,500.000               |                                                                                                    |  |  |  |  |  |
| nit of Measure              | KG                       |                                                                                                    |  |  |  |  |  |
| contact Person Name         |                          |                                                                                                    |  |  |  |  |  |
| em confirmed delivery date  | MAY 01, 2015             |                                                                                                    |  |  |  |  |  |
|                             | DO DU DOUE TH            |                                                                                                    |  |  |  |  |  |

Create New Complaint Update 4 Back

Simply replace the requested delivery date with the new date and click on Update. The next step is that our shop evaluates your request and gives you feedback on your request. To confirm you need to click Confirm and go back to the list of line-items.